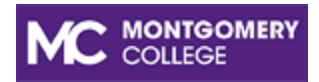

# MyMC Redesign Navigating the Portal for Students

This job aid will provide instructions on how to navigate the MyMC portal.

## **Access MyMC**

1. Log into MyMC from the Montgomery College home page by clicking the Access MyMC button.

Access MyMC 🔹

2. Enter your MyMC ID (i.e., jdoe12) and password. Then click Sign In.

| Enter your MyMC ID and Password |          |         |  |  |
|---------------------------------|----------|---------|--|--|
| LUSER Name                      | Password | Sign In |  |  |

3. The MyMC Homepage now has a card view to access your usual functions. Click the appropriate card, and the link(s) will open another webpage.

**Note**- The cards will appear based on your Montgomery College role (i.e., Employee or Student). You will see the cards for each role if you have multiple roles. Below is a sample of the student role. Some cards may require you to use the scroll bar to see the entire card.

### **Student View**

Note- Every card shown below may not appear on your HomePage, as they are subject to change.

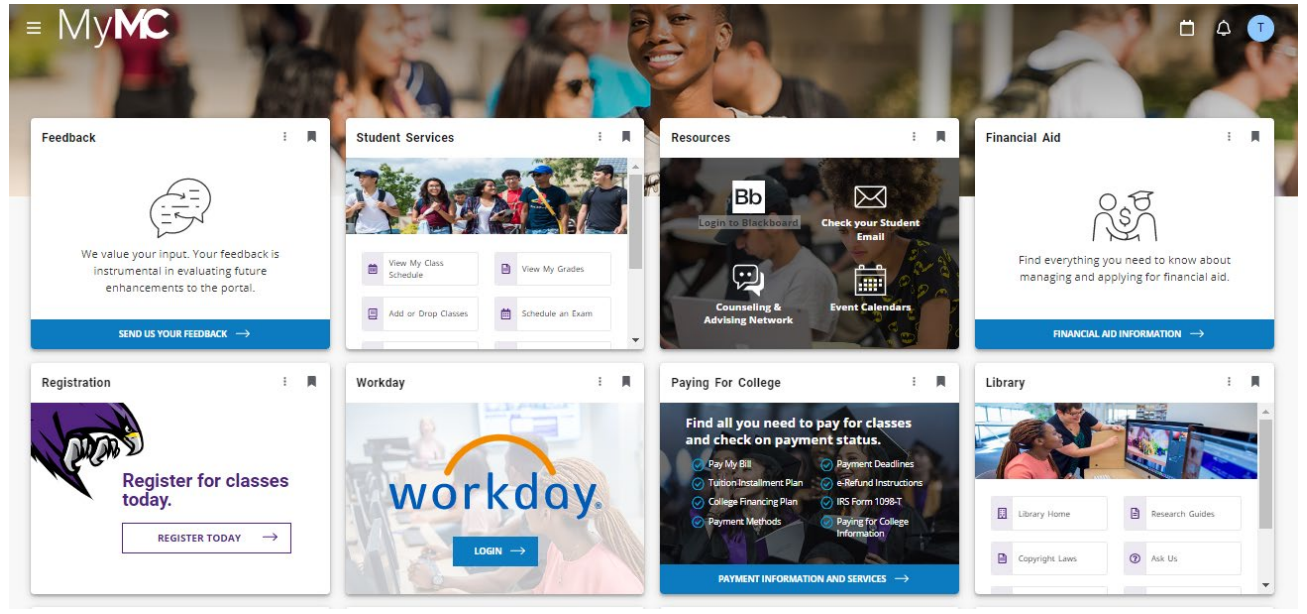

# **Other Options**

1. In the top right corner are three icons. Click the calendar icon to access the academic calendar.

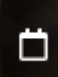

2. Notifications – Any notifications will appear here. A red dot indicates there are unread notifications.

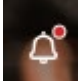

3. Profile - the circle with your first initial is your profile icon.

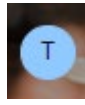

4. Click the circle, then click View Profile. The profile shows your MyMC ID number, personal details (roles), and academic details.

| LEVEL            | Non Credit                     | PROGRAM      | Undecided Continuing Education |              |
|------------------|--------------------------------|--------------|--------------------------------|--------------|
| DIVISION         | Montgomery College             | MAJOR        | Cont Ed - Undeclared           | Settings     |
| CAMPUS           | Gaithersburg Business Trng Ctr | CATALOG YEAR | Fall 2017                      | LANGUAGE     |
|                  |                                |              |                                | PRIVACY      |
|                  |                                |              |                                | Privacy Stat |
|                  |                                |              |                                | Ellucian Cor |
| Personal Details | 1                              |              |                                | SHARE USAGE  |

5. Click the MyMC log to go to the HomePage.

#### The Menu

1. Click the menu button

in the top left corner to access the MyMC menu.

**Note-** Click the MyMC logo to go back to the homepage.

|                               | × |  |  |  |
|-------------------------------|---|--|--|--|
| 습 Home                        |   |  |  |  |
| Q Discover                    |   |  |  |  |
| ₩ Resources                   | ^ |  |  |  |
| MC Home Page                  |   |  |  |  |
| Blackboard                    |   |  |  |  |
| Office 365/Email              |   |  |  |  |
| Counseling & Advising Network |   |  |  |  |
| Event Calendars               |   |  |  |  |

- Click the **Home** icon to go to the home screen.
- Click the **Discover** icon to view all the available cards.
- Click the **Resources** menu to go to the various resource links.
- 2. Click the social media icons at the bottom of the screen to access the various social media platforms for Montgomery College (i.e., Facebook, X -formerly Twitter, Instagram, LinkedIn, YouTube, and TikTok).

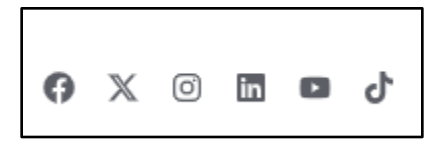